## Add the Web App to Your Home Screen

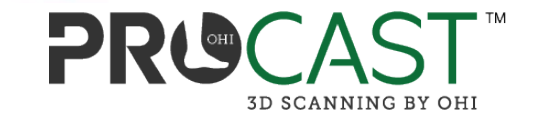

|                                     | 12:48 PM Mon Feb 10 | 000                        | 중 58% 🛃 |
|-------------------------------------|---------------------|----------------------------|---------|
|                                     |                     | e ohi.taikacreate.com      | C + C   |
| Step 1: Open                        |                     |                            | Ť       |
| <u>oni.taikacreate.com</u> in       |                     | Email                      |         |
| either. Google Chrome.              |                     | Enter email                |         |
| Firefox or Safari.                  |                     | Password<br>Enter password |         |
| Stop 2. Top the Share icon          |                     | Login                      |         |
| (square with an arrow pointing up). |                     | Forgot password?           |         |
|                                     |                     |                            |         |
|                                     |                     |                            |         |
|                                     |                     |                            |         |
|                                     |                     |                            |         |

## Add the Web App to Your Home Screen

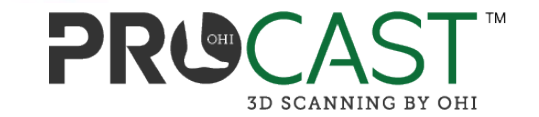

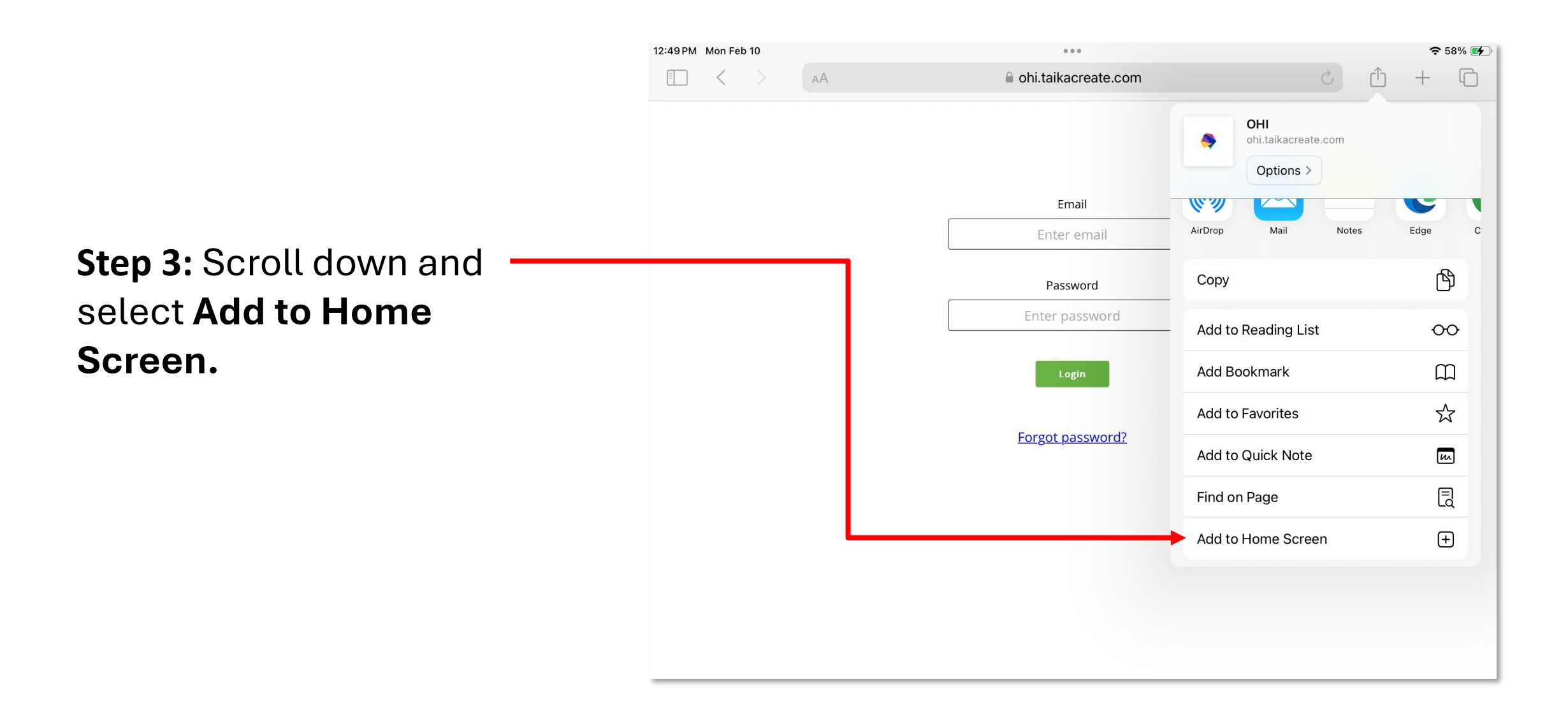

## Add the Web App to Your Home Screen

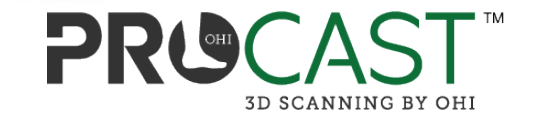

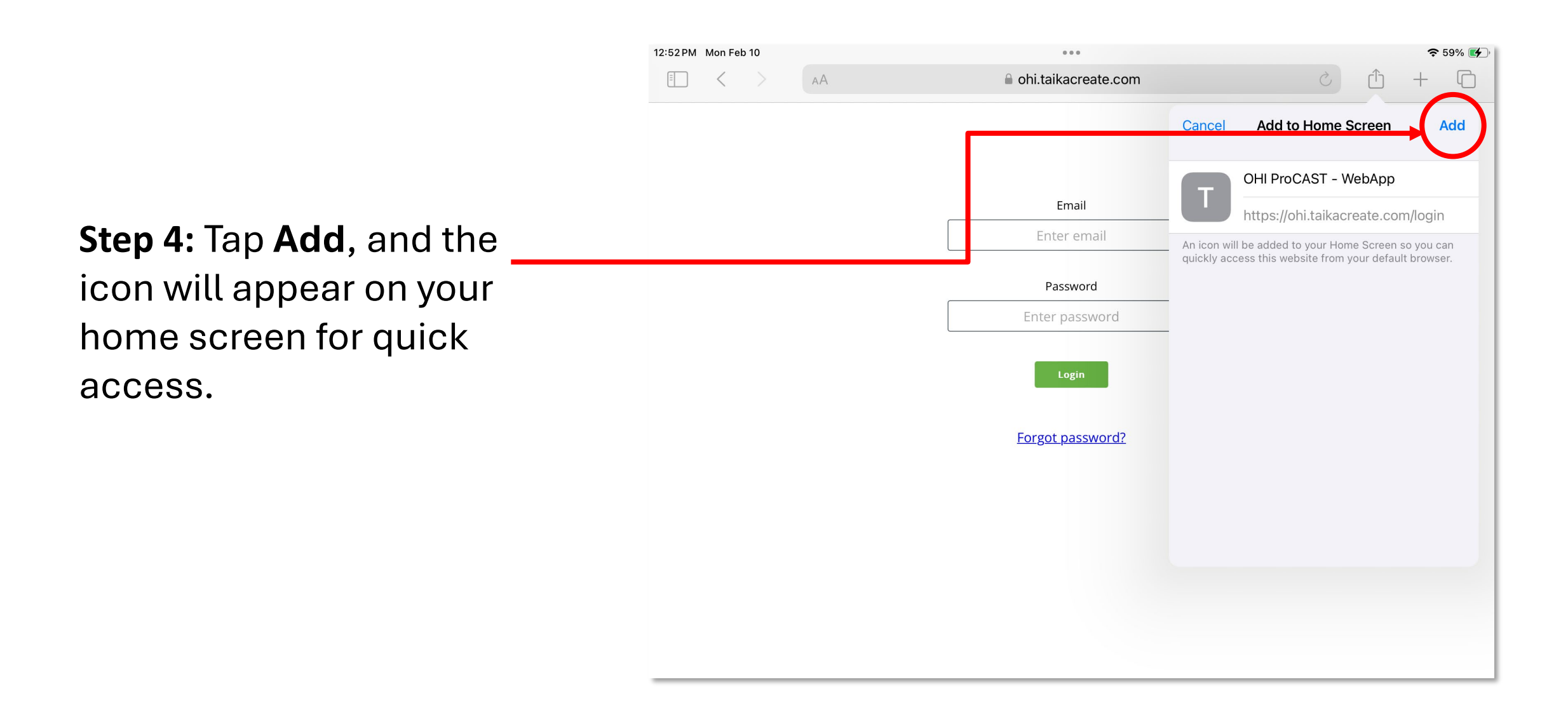